## Shadowrocket for ios 简易使用教程

1. 打开 Apple store, 点击右上角账户图标

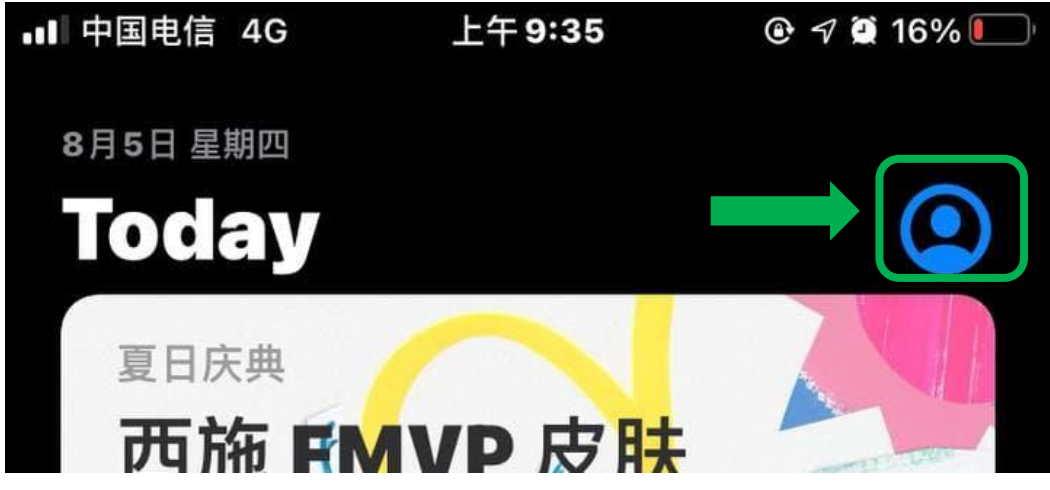

2. 滑到最下方,点击<mark>退出登录</mark>自己的账户

| 退出登录 |  |
|------|--|
|      |  |
|      |  |

3. 输入由懒羊羊加速器提供的 Apple ID 和密码,点击登录,不要点击完成

| •1          | 中国电信     | 4G       | 上午 9:36 | @ 🔊 🔅 15% 💽 |
|-------------|----------|----------|---------|-------------|
| 4<br>       |          |          | 帐户      | 完成          |
|             |          |          |         |             |
| 4<br>4<br>1 | Apple ID | Apple ID |         |             |
|             | 密码       | 必填       |         |             |
|             |          |          |         |             |
|             | 登录       |          |         |             |

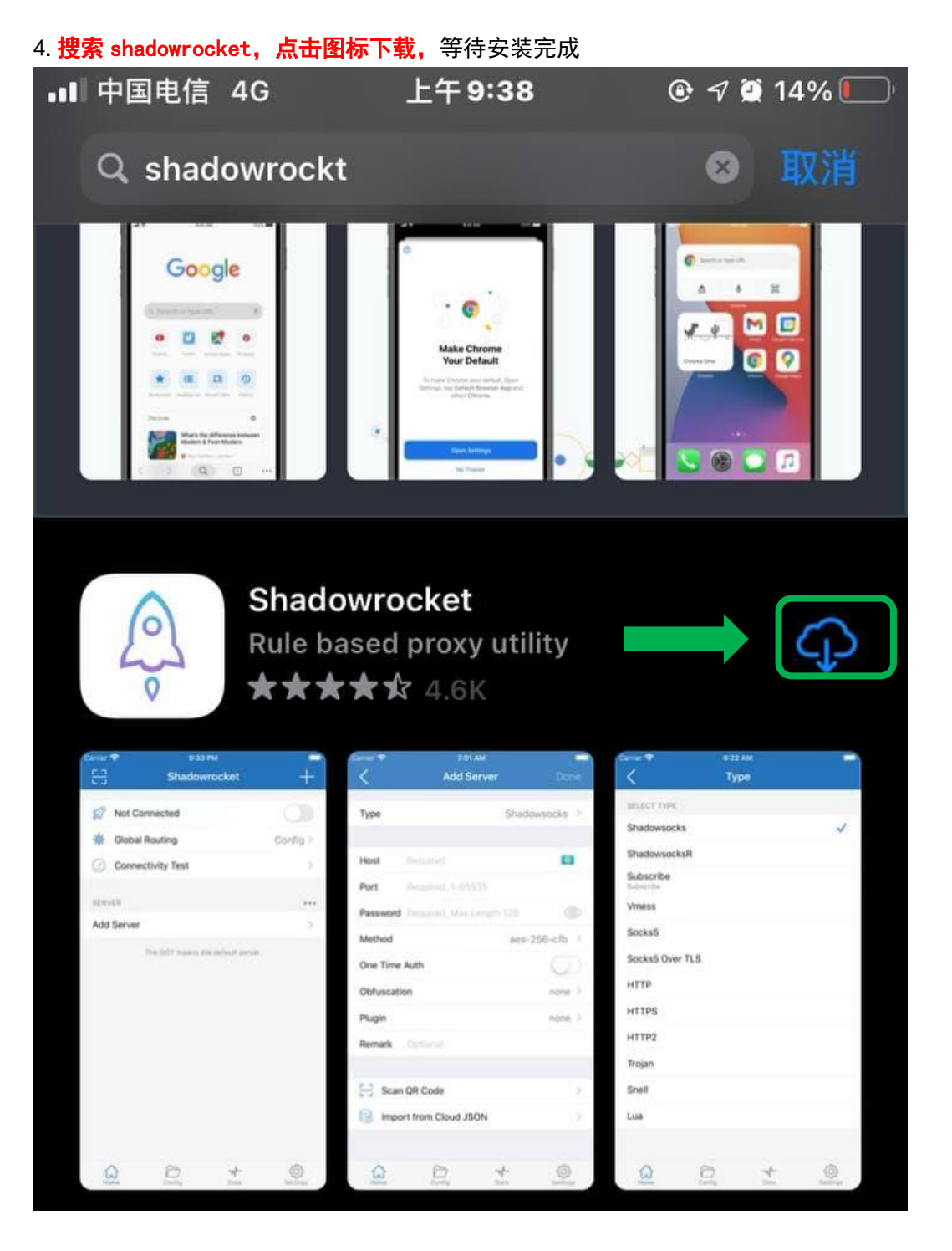

5. 打开网站,如图点击导入到 Shadowrocket

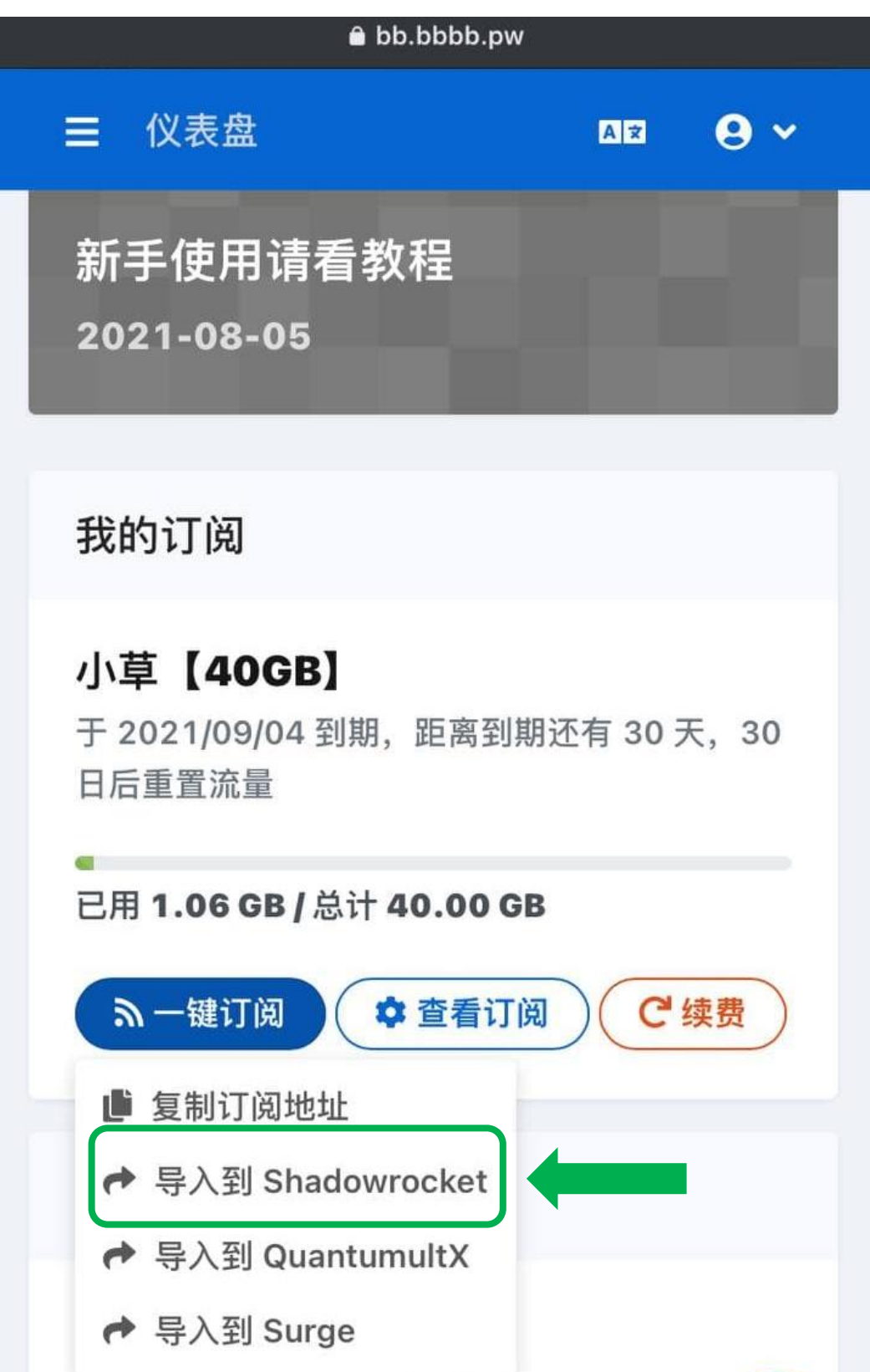

## 6. 如图导入成功

| <ul> <li>Chron</li> </ul> | me∎∎ 4G 上午 9                                  | :40 @                  | 2 14% 💭 |
|---------------------------|-----------------------------------------------|------------------------|---------|
|                           | Shadow                                        | rocket                 |         |
|                           |                                               |                        |         |
| ES.                       | 未连接                                           |                        |         |
| ÷.                        | 全局路由                                          |                        | 配置>     |
| $\bigcirc$                | 连通性测试                                         |                        |         |
|                           |                                               |                        |         |
| 服务器                       | 节点                                            |                        |         |
| $\checkmark$              | 懒 <b>羊羊加速器</b><br>↑:0.01GB,↓:0.36GB,TOT:130GE | 3 💡 EXPIRES:2021-09-04 | í       |
| *                         | <b>HK</b><br>shadowsocks / none               |                        | í       |
| •                         | HK-ZF<br>shadowsocks / none                   |                        | í       |
| *                         | HK02<br>shadowsocks / none                    |                        | í       |
|                           |                                               |                        |         |

## 7. 找到<mark>设置</mark>,点击<mark>订阅</mark>

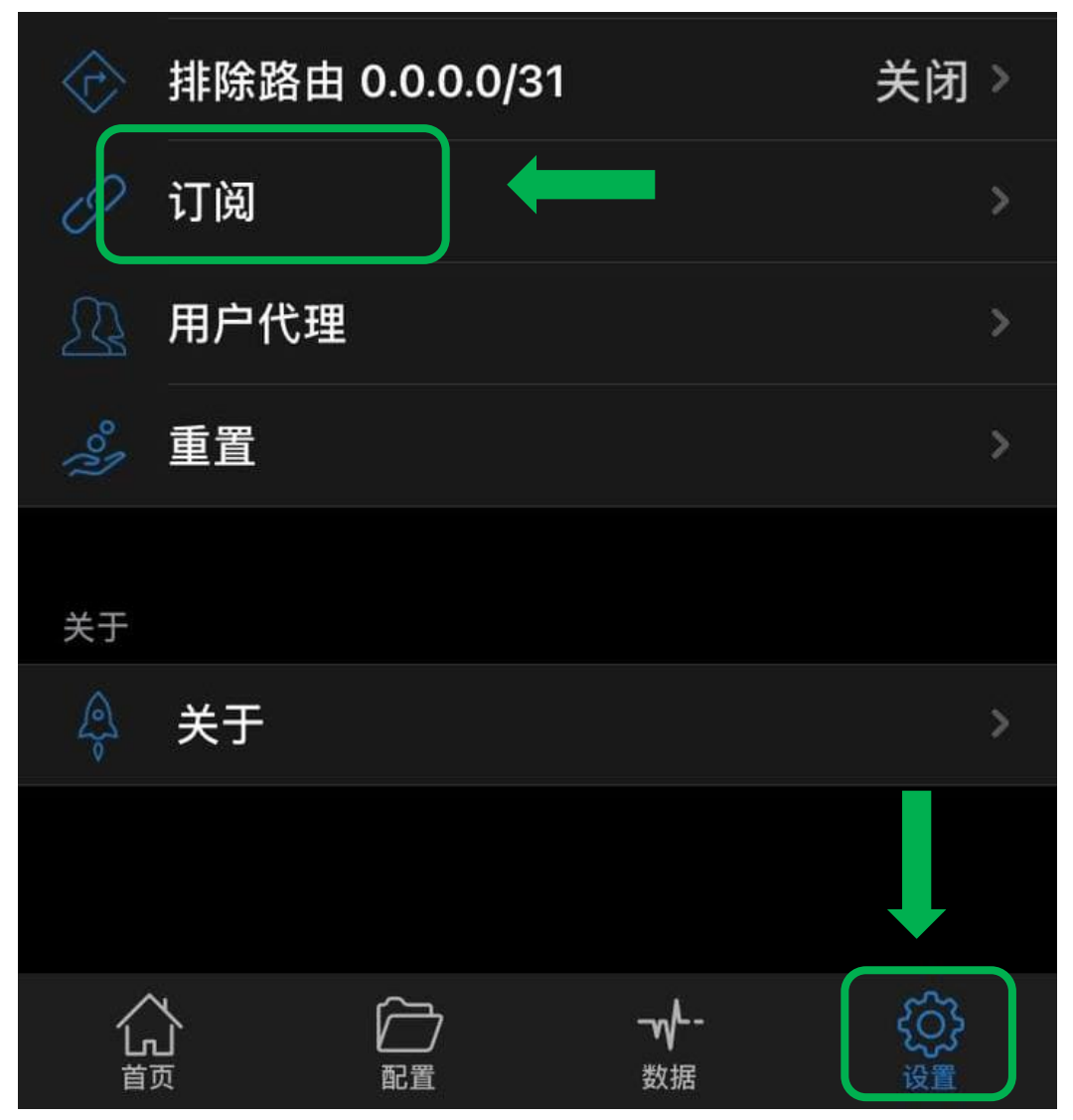

8. 如图,开启打开时更新、自动后台更新

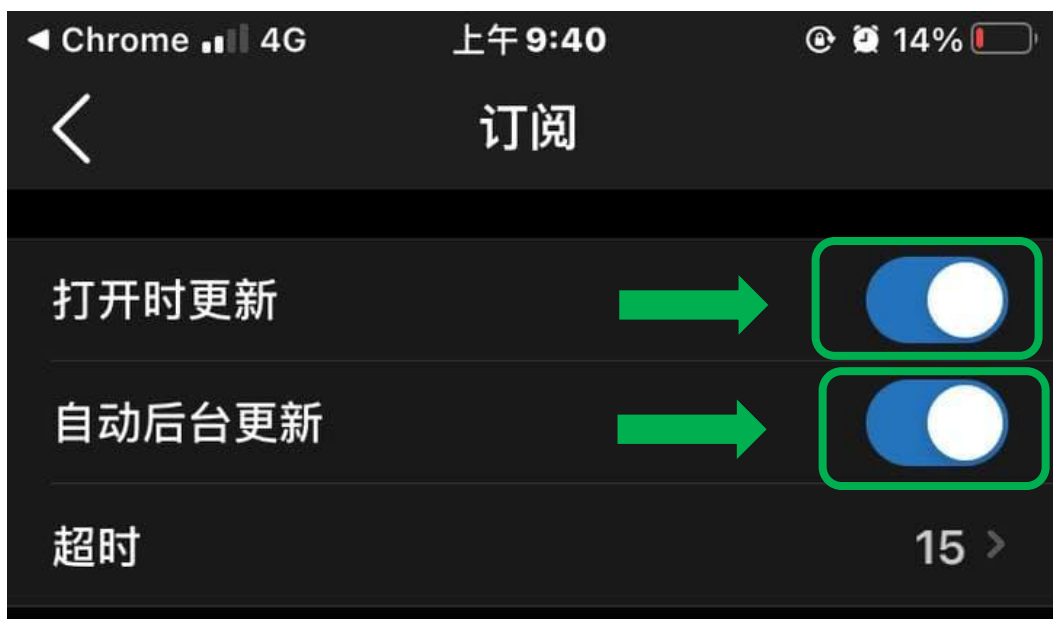

VPN 上午 9:40 🕑 🏽 14% 🚺 Shadowrocket 连接中... 全局路由 配置 > 连通性测试 服务器节占 0.0.0 "Shadowrocket"想添加 VPN 配置 使用 VPN 时,可能会过滤或监测您 200 iPhone的全部网络活动。 允许 不允许 28

9. 回到首页, 选择一个节点, 开启连接, 首次使用点击允许, 需要输入密码验证后即可开启